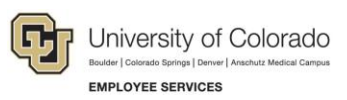

# HireRight: Step-by-Step Guide

## **Correcting an Employment Eligibility Verification Form I-9**

A Form I-9 may need to be edited after it has been signed, as in the following examples:

- Mistakes or typos may have been made on the form by either the employee or the employer.
- The employee may not have been issued a social security number (SSN) when completing the form. Later, the Social Security Administration issued the employee an SSN.
- The employee presented a receipt for a lost or stolen document.
- Section 3. Reverification and Rehires was completed in error.
- **Note:** Your HireRight account must have the correct Form I-9 correction permissions enabled. Any field within the Form I-9 may be corrected. All Form I-9 corrections will be recorded in the Audit Trail.

#### **Making Corrections**

You can make corrections from the Manage I-9 Forms tab in your HireRight Account:

- 1. Locate and right-click the form you want to correct.
- 2. From the pop-up menu, choose **Correct I-9 Form**. Depending on your permissions, a dialog box will open with several options.

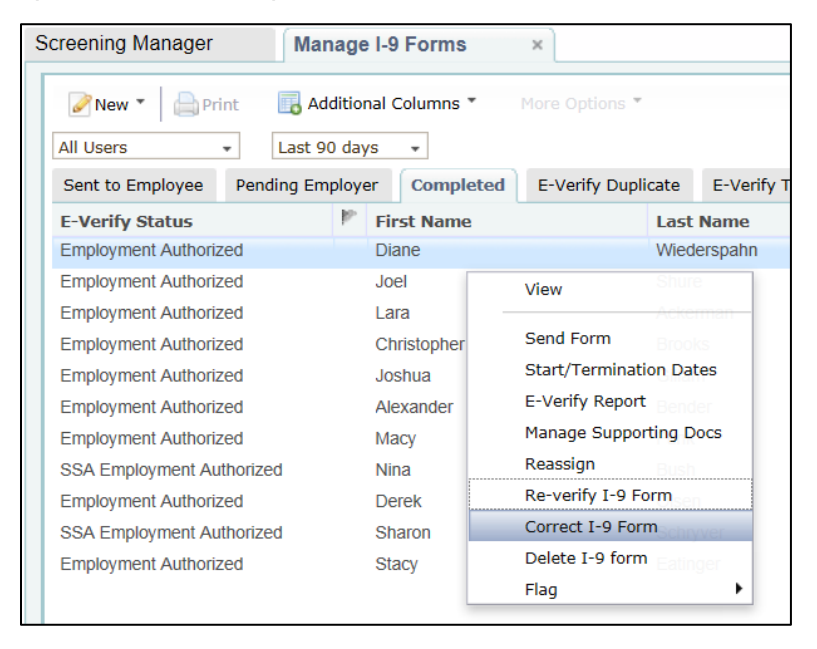

- 3. Select the option for who will make the correction. The example below shows **Send Section 3 to Hiring Manager**.
  - If you choose to send the form to the employee or the hiring manager, the system will prompt you for the required name and email address.
  - If an employee has more than one Section 3 completed, you will be required to select which Section 3 to correct based on its completion date.

| orm 1-9 | Corrections Options                                   |
|---------|-------------------------------------------------------|
| What    | would you like to do with this form?                  |
| O Co    | rrect Myself - Section 1 and Section 2                |
| O Co    | rrect Myself - Section 3                              |
| ⊚ Se    | nd Section 1 to Employee                              |
| ⊚ Se    | nd Section 2 to Hiring Manager                        |
| Q Se    | nd Section 3 to Hiring Manager                        |
| 13      | Hiring Manager Name:  Email:                          |
|         | The email will be sent once you have pressed "Submit" |
|         | Submit                                                |

## **Correcting Sections 1 and 2**

- 1. Make the necessary corrections in Section 1. In the following example, the word Street is being changed to Sacramento.
- 2. If you have no changes for Section 1, click **Next**, and make any necessary changes to Section 2 on the next page. Click the menu on the left to navigate back to a previous section of the form if necessary.

| Employment Eligibility Verification - Employee I-9 Information         |                                                          |             |  |  |  |  |  |
|------------------------------------------------------------------------|----------------------------------------------------------|-------------|--|--|--|--|--|
| Fields marked with an * are required                                   |                                                          |             |  |  |  |  |  |
| Please make any changes or corre<br>changes on the next page.          | ections as necessary. You will be asked to review and co | n firm your |  |  |  |  |  |
| Section 1: Employee Information and Verification                       |                                                          |             |  |  |  |  |  |
| Last Name: *                                                           | Braham                                                   |             |  |  |  |  |  |
| First Name: *                                                          | Danielle                                                 |             |  |  |  |  |  |
| Middle Initial:                                                        |                                                          |             |  |  |  |  |  |
| Maiden Name (if applicable):                                           |                                                          |             |  |  |  |  |  |
| Address: *                                                             | 100 Main                                                 |             |  |  |  |  |  |
| City: *                                                                | Street                                                   |             |  |  |  |  |  |
| State: *                                                               | California                                               |             |  |  |  |  |  |
| Zip/Postal Code: *                                                     | 92651                                                    |             |  |  |  |  |  |
| Date of Birth: *                                                       | 05 / 31 / 1967                                           |             |  |  |  |  |  |
| Citizenship Status                                                     |                                                          |             |  |  |  |  |  |
| l attest, under penalty of perjury, t                                  | hat I am (select one of the following) : *               |             |  |  |  |  |  |
| <ul> <li>Citizen of the United States</li> </ul>                       |                                                          |             |  |  |  |  |  |
| Noncitizen national of the Unite                                       | d States                                                 |             |  |  |  |  |  |
| O Lawful Permanent Resident (A                                         | lien # Required)                                         |             |  |  |  |  |  |
| Alien #                                                                |                                                          |             |  |  |  |  |  |
| Alien Authorized to Work (Alien # or Admission # required)             |                                                          |             |  |  |  |  |  |
| Alien Authorized to Work<br>(Alien # or Admission #<br>required) until |                                                          |             |  |  |  |  |  |
| Туре                                                                   | ⊖ Alien # ⊖ Admission #                                  |             |  |  |  |  |  |
| Alien # or Admission #                                                 |                                                          |             |  |  |  |  |  |
|                                                                        |                                                          |             |  |  |  |  |  |
| Social Security Number: *                                              | 111-11-1111                                              |             |  |  |  |  |  |
|                                                                        |                                                          | NEXT        |  |  |  |  |  |

3. Click Next.

## **Correcting or Permanently Deleting Section 3**

1. Make any necessary corrections in Section 3.

Note: If you want to permanently delete this Section 3 entry, select the **Permanently Delete Section 3** box.

2. Click Next.

|                                                                                                    | ification                                                                                                    |
|----------------------------------------------------------------------------------------------------|----------------------------------------------------------------------------------------------------|
| To be completed and signed by                                                                                                    | y employer.                                                                                                    |
| New Name (if applicable                                                                                                    | e)                                                                                                    |
| Last Name:                                                                                                    |                                                                                                    |
| First Name:                                                                                                    |                                                                                                    |
| Middle Initial                                                                                                    |                                                                                                    |
| Date of rehire (if applicable):                                                                                                    | mm //dd //yyyy                                                                                                    |
|                                                                                                    |                                                                                                    |
|                                                                                                    |                                                                                                    |
| ocument                                                                                                    |                                                                                                    |
| If employee's previous grant of<br>document that establishes con                                                                                             | f work authorization has expired, provide the information below for t<br>rent employment eligibility.                                                                                           |
| If employee's previous grant of<br>document that establishes curr<br>Document Title: *                                                                       | f work authorization has expired, provide the information below for t<br>rent employment eligibility.<br>Unexpired or Expired U.S. Passport                                                     |
| If employee's previous grant o<br>document that establishes cun<br>Document Title: *                                                                         | f work authorization has expired, provide the information below for t<br>rent employment eligibility.<br>Unexpired or Expired U.S. Passport<br>111111111                                        |
| If employee's previous grant of<br>document that establishes cun<br>Document Title: *<br>Document #:<br>Expiration Date (if any):                            | f work authorization has expired, provide the information below for t<br>rent employment eligibility.<br>Unexpired or Expired U.S. Passport<br>1111111111<br>10 / 10 / 2020                     |
| If employee's previous grant of<br>document that establishes curr<br>Document Title: *<br>Document #<br>Expiration Date (if any):<br>The Employee has prese  | f work authorization has expired, provide the information below for t<br>rent employment eligibility.<br>Unexpired or Expired U.S. Passport<br>1111111111<br>10 / 10 / 2020<br>ented a Receipt. |
| If employee's previous grant of<br>document that establishes curr<br>Document Title: *<br>Document #:<br>Expiration Date (if any):<br>The Employee has prese | f work authorization has expired, provide the information below for t<br>rent employment eligibility.<br>Unexpired or Expired U.S. Passport<br>111111111<br>10 / 10 / 2020<br>ented a Receipt.  |

#### **Reviewing Corrections and Submitting Changes**

- 1. From the Correction Review form, carefully review the changes you have made. The review page displays the old value (Street) and the new value (Sacramento).
- 2. If you are ready to commit the changes, click **Submit Changes**.

| Please review the change                                                                            | s you have made carefully. Once you a   | re sure you want to accept these chang |  |  |
|----------------------------------------------------------------------------------------------------|-----------------------------------------|----------------------------------------|--|--|
| and update this I-9 form, cl                                                                        | lick Submit Changes. If you do not wish | to commit these changes, click Cancel. |  |  |
| If you wish to go back to the previous page and update your corrections, click on menu to the left. |                                         |                                        |  |  |
|                                                                                                    |                                         |                                        |  |  |
|                                                                                                    |                                         |                                        |  |  |
| eld                                                                                                 | Old Value                               | New Value                              |  |  |
|                                                                                                    |                                         |                                        |  |  |

#### Notes:

- Section 1 or 2 Corrections: If you previously ran an E-Verify request on this employee and a Tentative Non-Confirmation status was returned, you will see the option to Save and Run E-Verify. This will resubmit the E-Verify check using the updated Form I-9 information.
- Errors After E-Verify Employment Authorized: If E-Verify has returned a status of Employment Authorized, and you later discover an error in the Form I-9, you will have to create a new a-la-carte E-Verify request.

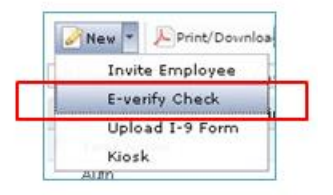

• Section 3 Corrections: If you created a Section 3. Reverification and Rehires in error, you may permanently delete the Section 3 entry. The system records the details of that action in the Audit Trail. Caution: Once a Section 3 entry is deleted, it cannot be restored.

| 07/26/2011 | Section 3 Completed 06/06/2011 Deleted |               |
|------------|----------------------------------------|---------------|
|            | Field                                  | Value         |
|            | Last Name                              | last_name     |
|            | First Name                             | first_name    |
|            | Document                               | U.S. Passport |
|            | Document #                             | 111111111     |
|            | Document Expiration Date               | 10/10/2020    |
|            |                                        |               |

 Exiting Without Saving: If you would like to exit the corrections process without submitting your changes, click Cancel. No changes will be made to the Form I-9 and no details will be recorded in the Audit Trail.

### About the I-9 Audit Trail

To view the Audit Trail:

- 1. From the Manage I-9 Forms tab, right-click the form you want to view.
- 2. Select View Audit Trail from the menu.

HireRight maintains an audit trail of all Form I-9 actions and any corrections made to the form, including:

- Old and new values.
- The date changes were made.
- The name of the user who made changes.

| I-9 Employment Eligibility Form |                                          |                            |                            |  |  |  |
|---------------------------------|------------------------------------------|----------------------------|----------------------------|--|--|--|
| Audit Trail                     |                                          |                            |                            |  |  |  |
| Below you will                  | find the list of actions and any change  | es made for this I-9 form. |                            |  |  |  |
| Date                            | Action                                   |                            | Who                        |  |  |  |
| 08/25/2010                      | Section 1 Submitted Danielle Braham (New |                            | Danielle Braham (New Hire) |  |  |  |
| 08/25/2010                      | Section 2 Submitted Danielle B           |                            | Danielle Braham            |  |  |  |
| 11/17/2010                      | Form Corrections                         |                            | Julie Lambla               |  |  |  |
|                                 | Field                                    | Old Value                  | New Value                  |  |  |  |
|                                 | City                                     | Street                     | Sacramento                 |  |  |  |
|                                 |                                          |                            |                            |  |  |  |
|                                 |                                          |                            |                            |  |  |  |
|                                 |                                          | Print Close                |                            |  |  |  |

It may take several hours to view the Audit Trail while the system updates the corrected information, depending on system usage.

All corrections that an employee or hiring manager enters will be viewable in the electronic Form I-9, as well as in the Audit Trail. Because notifications are not sent when a correction is made, it is recommended that you periodically check the Audit Trail to confirm the changes have been successfully submitted.